## ACCESS THE EXMOUTH LIBRARY CATALOGUE FROM HOME

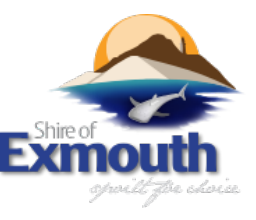

## Introducing our new online library system - "Enterprise"

Manage your library membership online through Enterprise via your computer, tablet or phone.

Check the library catalogue for items, reserve or renew items and change your PIN

## **Accessing Enterprise online**

1. Go to the Exmouth Library webpage:

exmouth.wa.gov.au/community/facilities-and-recreation/exmouth-library.aspx

- 2. Select "Online Catalogue"
- 3. Select "Log in" at the top of the screen

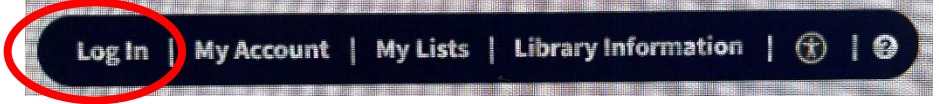

4. Log in by entering:

# 4 Log in hy ontoring:

## Library Card Number (from your library membership card

Eg CL806X\*\*\*\*\*D

Shirp of

**PIN:** Should be the last 4 digits of your library card. If not, please contact the library.

| Sel   | ect " <b>My Acco</b> | un | t″       |                         |   |   |   |   |
|-------|----------------------|----|----------|-------------------------|---|---|---|---|
| LogIn | My Account           |    | My Lists | <br>Library Information | - | € | - | 0 |

6. To change your access PIN select 'CHANGE PIN' tab on the left

| Shire of Exmouth Library V All Fields V      |          |
|----------------------------------------------|----------|
| Personal Information Checkouts D Holds Fines | Your sta |
|                                              | Checko   |
| Change PIN                                   | Digit    |
| Preferences                                  | Uoldo    |

7. Choose your new PIN, and click on **UPDATE.** \*Note, this will become your new pin for any e-resources linked to your library membership.

## To Renew Items

8. Once you have logged into your account, click on the 'Checkout's tab. It will show all items 'checked out' under your membership.

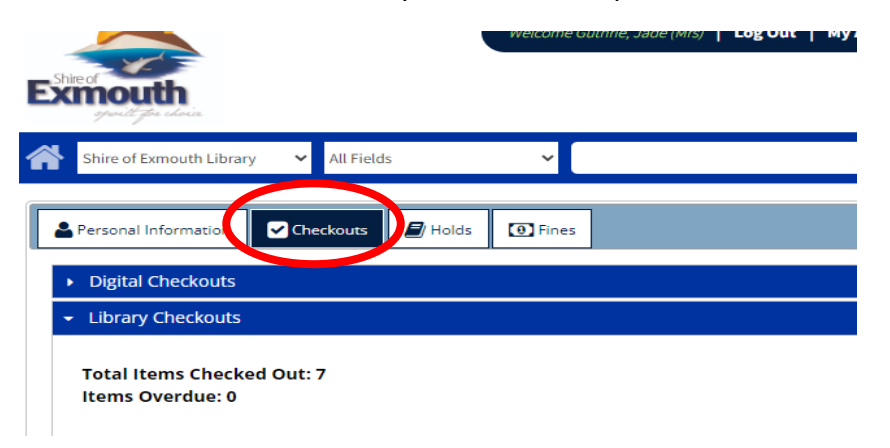

- 9. Tick the box next to the item you would like to renew.
- 10. Select the '**RENEW**' button.

NOTE: Items cannot be renewed online once they have reached or passed the due date, or if they already have a hold placed by another person.

## To place books on 'HOLD'

## 11. Open my lists

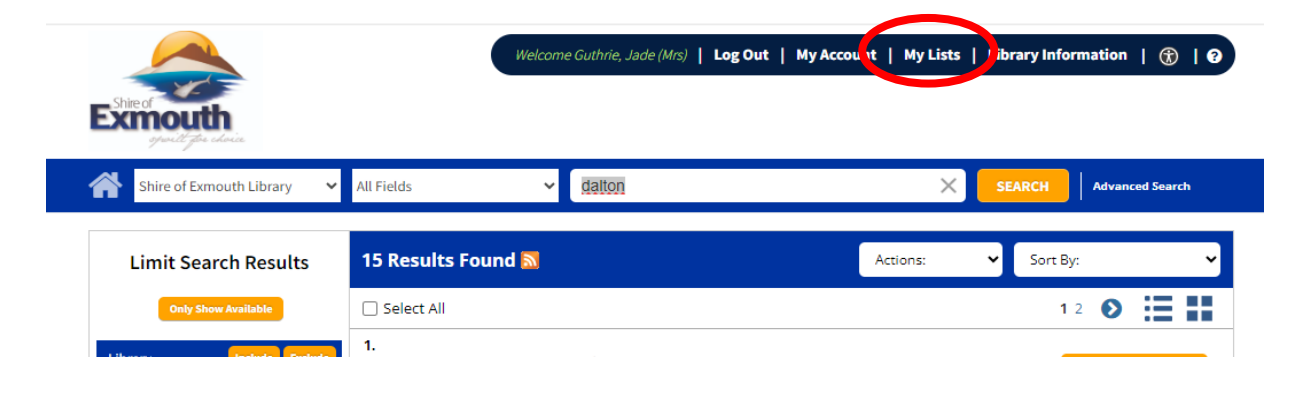

12. Search for books using toolbar. Choose Exmouth Library and enter search fields

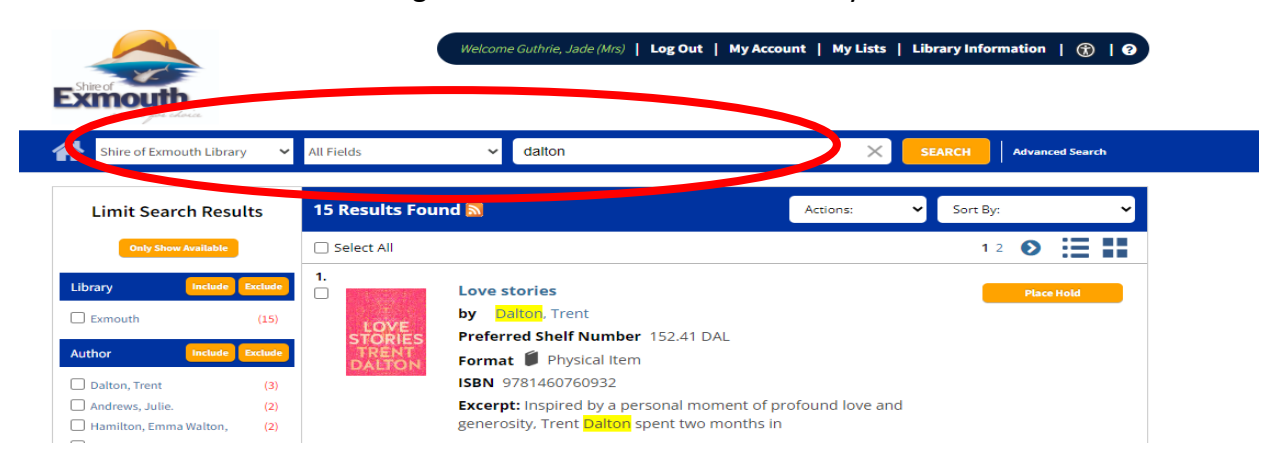

13. You can narrow your search by using the 'Limit search results' toolbar running down the left hand side of the page.

| Eshire of outboard                              |                          | Welcome Guthrie, Jade (Mrs)   Log Out   N                                                | Ay Account   My Lists   Li         |
|-------------------------------------------------|--------------------------|------------------------------------------------------------------------------------------|------------------------------------|
| Shire of Exmouth Library                        | ✓ All Fields             |                                                                                          | ×                                  |
| Limit Search Results                            | 15 Results I             | Found 🔊                                                                                  | Actions: 🗸                         |
| Only Show Available                             | Select All               |                                                                                          |                                    |
| Library Include Exclude<br>Exmouth (15)         |                          | Love stories<br>by Dalton, Trent                                                         |                                    |
| Author Include Exclude                          | STORIE<br>TRENT<br>DALTO | Format Physical Item                                                                     |                                    |
| Andrews, Julie. (2) Hamilton, Emma Walton, (2)  |                          | <b>Excerpt:</b> Inspired by a personal moment<br>generosity, Trent Dalton spent two more | nt of profound love and<br>nths in |
| Abbass, Hiam, (1)<br>Barnes-Cowan, Shantae, (1) |                          | Available: 1                                                                             |                                    |
| ▶ More<br>▶ View All                            |                          | Library Material Type                                                                    | Category Call N                    |

14. Once you have chosen your book/s click place hold. Once you have been advised the title is ready you will have 7 days to collect.

| Shire of<br>Exercised<br>Good Effect charing |                 |                            | Welcome Guthrie, Jade (Mrs)   Log Or                                                | ut   My Account   My Lists                  | Library Information   🛞 | 9 |
|----------------------------------------------|-----------------|----------------------------|-------------------------------------------------------------------------------------|---------------------------------------------|-------------------------|---|
| Shire of Exmouth Library                     | y <b>~</b>      | All Fields                 | ✓ dalton                                                                            | ×                                           | SEARCH Advanced Search  | h |
| Limit Search Resu                            | lts             | 15 Results Fou             | nd 📉                                                                                | Actions:                                    | ✔ Sort By:              | ~ |
| Only Show Available                          |                 | Select All                 |                                                                                     |                                             | 1 2 🜔 🧮                 |   |
| Library Include                              | Exclude<br>(15) | 1.                         | Love stories<br>by <mark>Dalton</mark> , Trent                                      |                                             | Place Hold              |   |
| Author Include                               | Exclude         | STORIES<br>TRENT<br>DALTON | Format Physical Item<br>ISBN 9781460760932                                          | 1 DAL                                       |                         |   |
| Andrews, Julie.                              | (2)<br>(2)      |                            | Excerpt: Inspired by a personal r<br>generosity, Trent <mark>Dalton</mark> spent tv | moment of profound love and<br>vo months in |                         |   |

If you have any further queries, please contact the Library on 9949 3056.